## CARA MENJALANKAN PROGRAM

Dalam menjalankan aplikasi implementasi metode *Decesion Table* untuk seleksi penerima beasiswa berbasis *website* memiliki dua hak akses yaitu oleh PUKET III dan MAHASISWA STMIK AKAKOM Yogyakarta. Dalam aplikasi ini MAHASISWA dapat masuk ke dalam sistem tanpa melakukan login.

Mahasiswa yang telah memiliki perlengkapan semua formulir untuk mendaftar sebagai calon penerima beasiswa dapat mengakses aplikasi ini guna untuk menentukan penerimaan beasiswa bantuan belajar mahasiswa dan peningkatan prestasi akademik pada tahun 2015/2016. Didalam aplikasi ini ketika mahasiswa telah melakukan pendaftaran dengan meng*input*kan data sesuai dari beasiswa yang akan diajukan oleh masing-masing mahasiswa STMIK AKAKOM Yogyakarta yang memiliki halaman utama yaitu : halaman mahasiswa yang berisi dua pilihan beasiswa, dimana mahasiswa hanya boleh memilih salah satu beasiswa tersebut dari dua jenis beasiswa yang ingin diajukan.

Sedangkan hak akses PUKET III merupakan administrator sistem yang akan mengelola semua data mahasiswa STMIK AKAKOM Yogyakarta sesuai dengan beasiswa yang diajukan oleh masing-masing mahasiswa tersebut, sebelum aplikasi diakses terlebih dahulu PUKET III harus melakukan validasi username dan password untuk dapat mengakses aplikasi tersebut guna untuk melakukan proses penyeleksian penerima

## CARA MENJALANKAN PROGRAM

beasiswa bantuan belajar mahasiswa atau peningkatan prestasi akademik STMIK AKAKOM Yogyakarta. Setelah PUKET III berhasil mengakses aplikasi tersebut maka akan tampil 6 menu yang terdiri dari beberapa halaman yaitu : halaman beranda, halaman mahasiswa, halaman verifikasi data mahasiswa, halaman input kuota penerima beasiswa sesuai dengan permintaan dari perguruan tinggi, halaman laporan hasil seleksi beasiswa bantuan belajar mahasiswa dan peningkatan prestasi akademik STMIK AKAKOM Yogyakarta, dan halaman grafik penerima beasiswa untuk perjurusan.

Cara menggunakan aplikasi ini dengan cara PUKET III yang telah login adalah :

- PUKET III dipastikan harus menekan menu mahasiswa untuk melihat semua data mahasiswa yang sudah terdaftar sebagai calon beasiswa, baik data mahasiswa dari beasiswa bantuan belajar mahasiswa maupun data mahasiswa beasiswa peningkatan prestasi akademik STMIK AKAKOM Yogyakarta.
- 2. Setelah itu PUKET III akan melakukan verifikasi data mahasiswa pada masing-masing mahasiswa yang telah daftar dengan membandingkan data yang di*input*kan dengan data yang telah di*upload* oleh mahasiswa tersebut, jika data yang dimasukan tidak sesuai dengan data yang di*upload* maka mahasiswa tersebut

## CARA MENJALANKAN PROGRAM

dikatakn untuk tidak ikut serta dalam proses penyeleksian tahap beikutnya yaitu dengan peneyeleksian menggunakan metode decision table. Sebaliknya jika sesuai maka akan dilakukan tahap penyeleksian berikutnya.

- Kemudian setelah melakukan verifikasi data maka PUKET III akan menekan menu SPK BEASISWA.
- 4. Maka akan muncul tampilan input kuota seleksi calon penerima beasiswa STMIK AKAKOM Yogyakarta.
- 5. Setelah PUKET III melakukan peng*input*an kuota berdasarkan permintaan dari perguruan tinggi maka dapat dipastikan untuk selanjutnya menekan tombol SELEKSI.
- 6. Setelah ditekan maka akan muncul tampilan hasil kondidat yang lolos seleksi penerima beasiswa bantuan belajar mahasiswa dan peningkatan prestasi akademik STMIK AKAKOM Yogyarata dengan berdasarkan pada inputan kuota sesuai dengan permintaan dari PERGURUAN TINGGI.